### レート / 購入方法①

この画面から購入することができます。 『チャート』から購入することもできます。購入方法は『<u>チャート</u>』マニュアルをご参照ください。

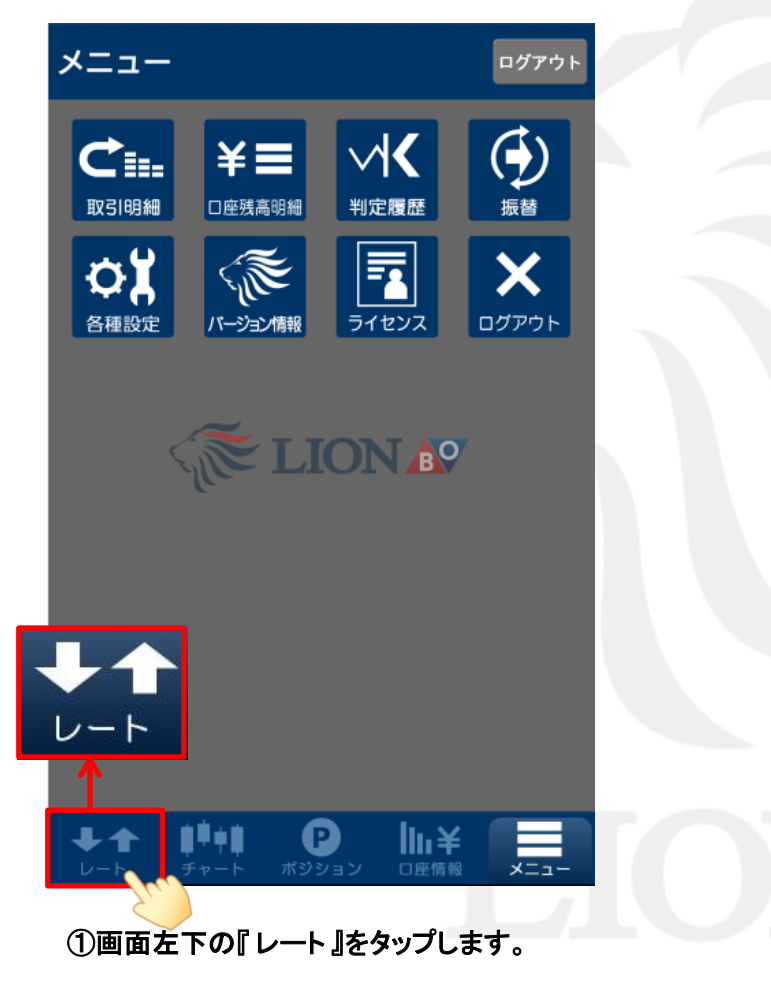

| USD/JPY 38:25 - 20:25<br><del> 現本の</del><br>700 - 18:25 - 20:25 - 20:2 |                                               |                   |  |  |
|----------------------------------------------------------------------------------------------------|-----------------------------------------------|-------------------|--|--|
| ▶購入締切まで43 分 07 秒 ▶終了まで45 分 07 秒                                                                                                    |                                               |                   |  |  |
| USD/JPY現                                                                                                    | USD/JPY現在値 <b>107.077</b>                     |                   |  |  |
| 行使価格                                                                                                    | 上昇 <mark>購入価格</mark><br>( <mark>清算価格</mark> ) | 下降 購入価格<br>(清算価格) |  |  |
| 107. <b>466</b>                                                                                                    | 51<br>(1)                                     | 1000<br>(999)     |  |  |
| 107.316                                                                                                    | 60<br>(10)                                    | 1000<br>(990)     |  |  |
| 107. <b>166</b>                                                                                                    | 241<br>(191)                                  | 859<br>(809)      |  |  |
| 107. <b>016</b>                                                                                                    | 775<br>(725)                                  | 325<br>(275)      |  |  |
| 106. <b>866</b>                                                                                                    | 1000<br>(981)                                 | 69<br>(19)        |  |  |
| 106. <b>716</b>                                                                                                    | 1000<br>(999)                                 | 51<br>(1)         |  |  |
| 106.566                                                                                                    | 1000<br>(999)                                 | 51<br>(1)         |  |  |
|                                                                                                    |                                               |                   |  |  |
| <b>↓↑</b><br><i>レ</i> ート チ                                                                                                    | <b>単中目 P</b><br>ヤート ポジション                     |                   |  |  |

#### ②購入画面が表示されます。

### レート / 購入方法②

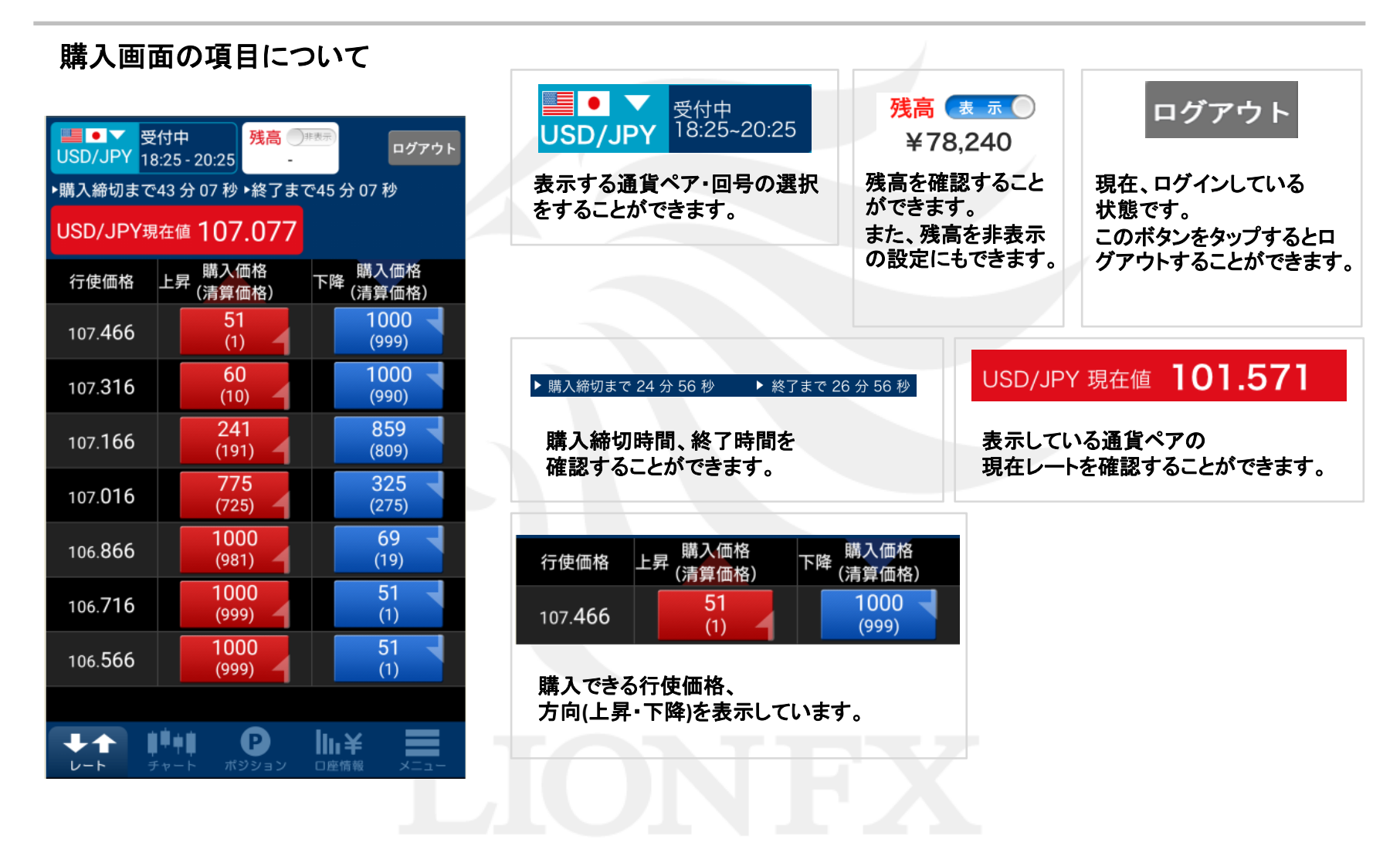

# レート / 購入方法③

| USD/JPY 18                      | 付中<br>3:25 - 20:25   | <mark>残高</mark> ● <sup>非表示</sup> | 同 ログ                           | アウト |  |
|---------------------------------|----------------------|----------------------------------|--------------------------------|-----|--|
| ▶購入締切まで43 分 07 秒 ▶終了まで45 分 07 秒 |                      |                                  |                                |     |  |
| USD/JPY現                        | USD/JPY現在值 107.077   |                                  |                                |     |  |
| 行使価格                            | 上昇 購入1<br>(清算1       | 価格<br>価格) 下                      | · <mark>降</mark> 購入価格<br>(清算価格 | )   |  |
| 107. <b>466</b>                 | 5 <sup>-</sup><br>(1 | 1                                | 1000<br>(999)                  |     |  |
| 107.316                         | 61<br>(10            | 0<br>0)                          | <b>1000</b><br>(990)           | T   |  |
| 107. <b>166</b>                 | 24<br>(19            | 1<br>1) <b>–</b>                 | 859<br>(809)                   |     |  |
| 107. <b>016</b>                 | 77<br>(72            | <b>75</b><br>(5)                 | 325<br>(275)                   |     |  |
| 106. <b>866</b>                 | 10)<br>(98           | 00<br>1)                         | 69<br>(19)                     |     |  |
| 106. <b>716</b>                 | 10)<br>(99           | 00<br>9)                         | 51<br>(1)                      | T   |  |
| 106.566                         | 10)<br>(99           | 00<br>9)                         | 51<br>(1)                      |     |  |
|                                 |                      |                                  |                                |     |  |
|                                 |                      |                                  |                                |     |  |

| USD/JF   | ✓ 受付中<br>>Y 18:25→              | - 20:25 <mark>残</mark> | 高 ()非表示)  | ログアウト              |  |
|----------|---------------------------------|------------------------|-----------|--------------------|--|
| ▶購入締t    | ▶購入締切まで42 分 42 秒 ▶終了まで44 分 42 秒 |                        |           |                    |  |
| USD/J    | <b>PY</b> 現在値                   | 107.0                  | 77 上      | :昇 107.166         |  |
| 6        | コット数                            | 購入額<br>清算額             | 評価損益      | 一括清算               |  |
| 保有<br>残高 | 0                               | 0<br>0                 | 0         | 一括精算               |  |
| Lot数     |                                 |                        | <b>AV</b> |                    |  |
|          | +                               | 1                      | +2        |                    |  |
|          | +                               | 5                      | +10       |                    |  |
|          | 購入金額                            |                        | ペイア       | クラト金額              |  |
| 举注胡      | 認の劣肉                            | 0<br>##                |           | 0                  |  |
|          | 認め<br>購入時                       | 佰꾠                     | 🖌 — 捶     | 清算時                |  |
|          | 購ノ                              |                        |           | 240                |  |
|          |                                 |                        |           |                    |  |
|          |                                 |                        |           |                    |  |
|          | <b>↓</b><br><i>↓ ↓ ↓</i>        | ↓ P<br>ト ポジシ           |           | ¥ <b>■</b><br>™ ×= |  |
|          |                                 | 7                      |           |                    |  |

③行使価格、方向(上昇・下降)を選択します。 ここでは行使価格101.611 『上昇 185(110)』のボタンをタップします。

④詳細画面が表示されます。

### レート / 購入方法④

### 詳細画面の項目について

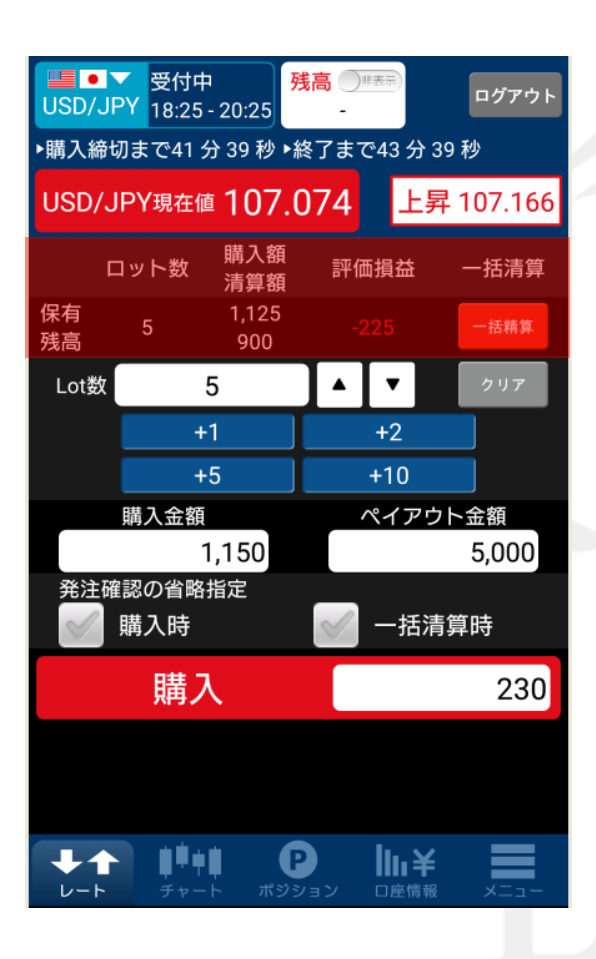

### [③]で選択した銘柄を保有している場合、下記項目に表示されます。

|          | ロット数 | 購入額<br>清算額   | 評価損益 | 一括清算 |
|----------|------|--------------|------|------|
| 保有<br>残高 | 5    | 1,225<br>850 | -375 | 一括精算 |

■ロット数... 取引数量が表示されます。

■購入額... 購入するために必要となった金額です。

■清算額... 清算すると戻ってくる金額が表示されます。

■評価損益... 現時点の損益が表示されます。

■一括決済... 同じ銘柄を複数保有している場合、一括で清算することができます。

# レート / 購入方法⑤

### 詳細画面の項目について

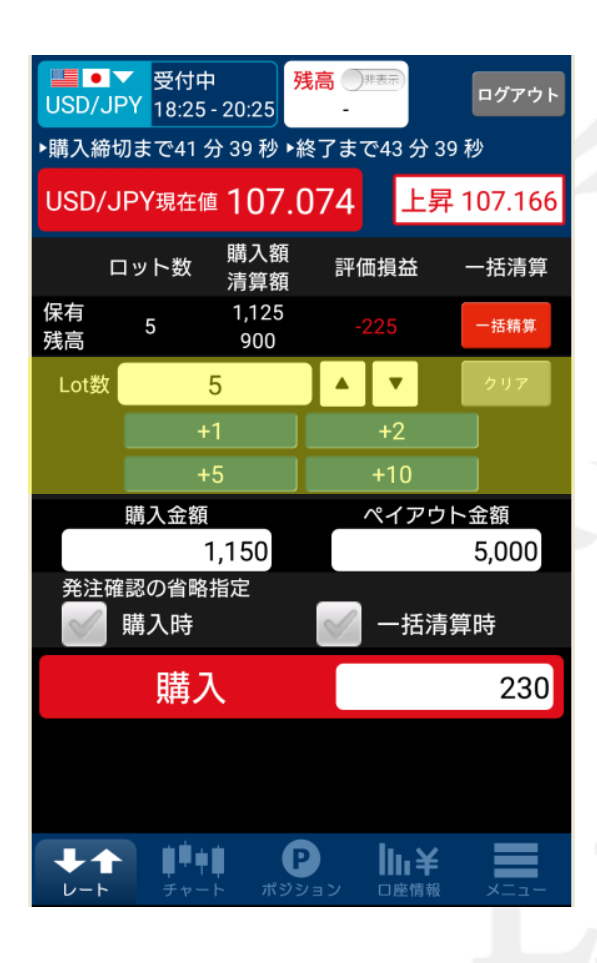

購入するLot数を入力します。

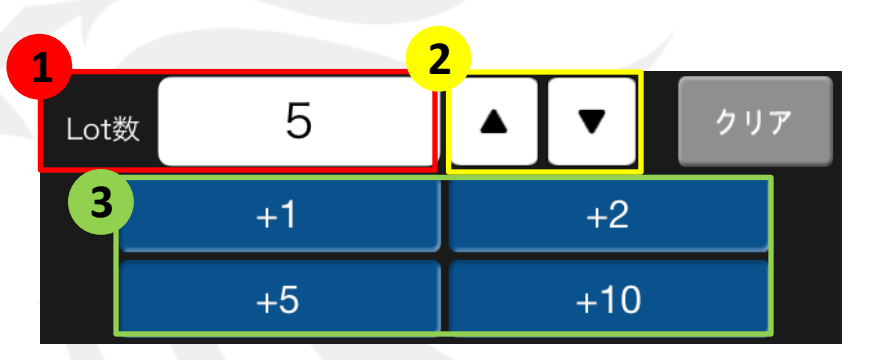

Lot数の入力方法は複数あります。

Lot数をタップすると、キーボードが出てきますので、キーボードで入力できます。

2 現在入力されているLot数からプラス、マイナスすることができます。
 例えば、Lot数に【5】と入力されている場合、▲ を1回タップすると【6】と表示され、
 ▼ を1回タップすると【4】と表示されます。

### 3 Lot数入力の補助ボタンです。

例えば、Lot数に何も入力されていない状態で【+1】をタップすると、Lot数に【1】と入力されます。 Lot数に【2】と入力されている状態で【+2】をタップするとLot数に【4】と表示されます。

# レート / 購入方法⑥

### 詳細画面の項目について

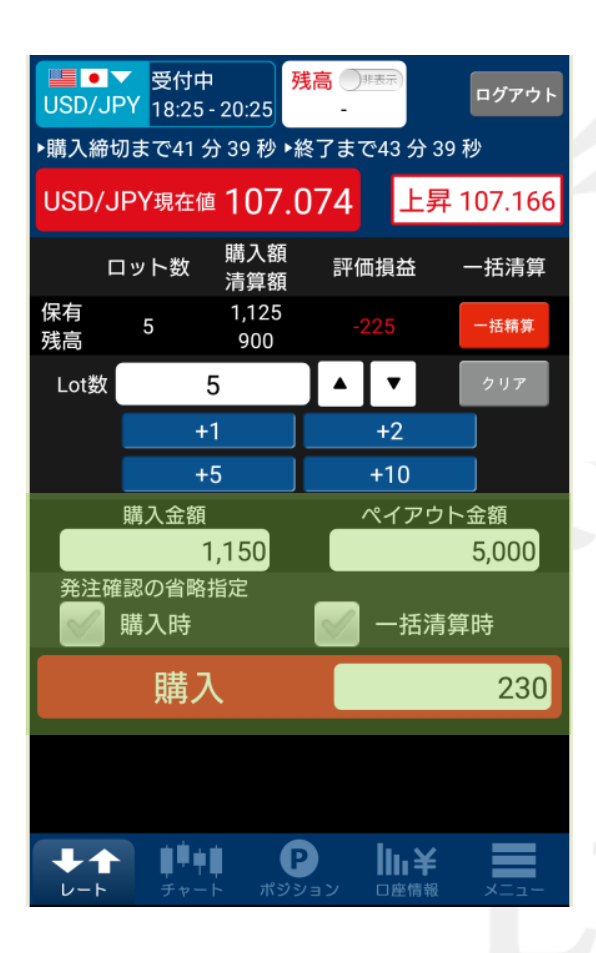

入力したLot数分の【購入金額】と【ペイアウト金額】が表示されます。 【購入】ボタンをタップすると、購入することができます。

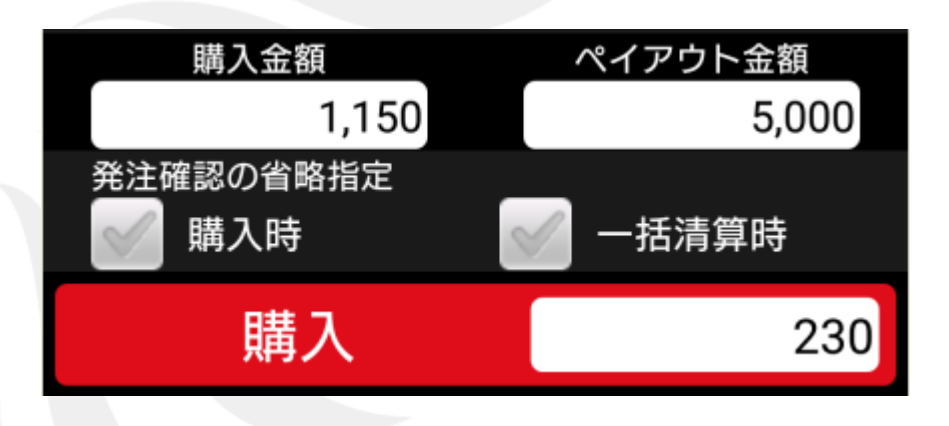

#### 発注確認の省略指定

購入時 …オンの設定にすると購入時の確認画面を省略することができます。
 初期設定ではオフの状態です。
 一括清算時 …オンの設定にすると一括清算時の確認画面を省略することができます。
 初期設定ではオフの状態です。

# レート / 購入方法⑦

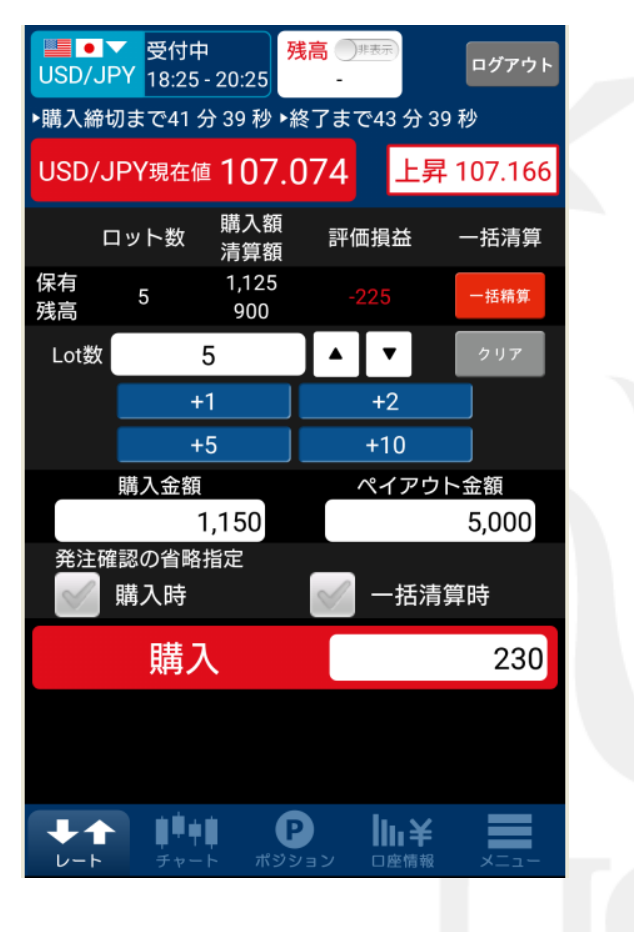

⑤Lot数を入力し、『購入』ボタンをタップします。

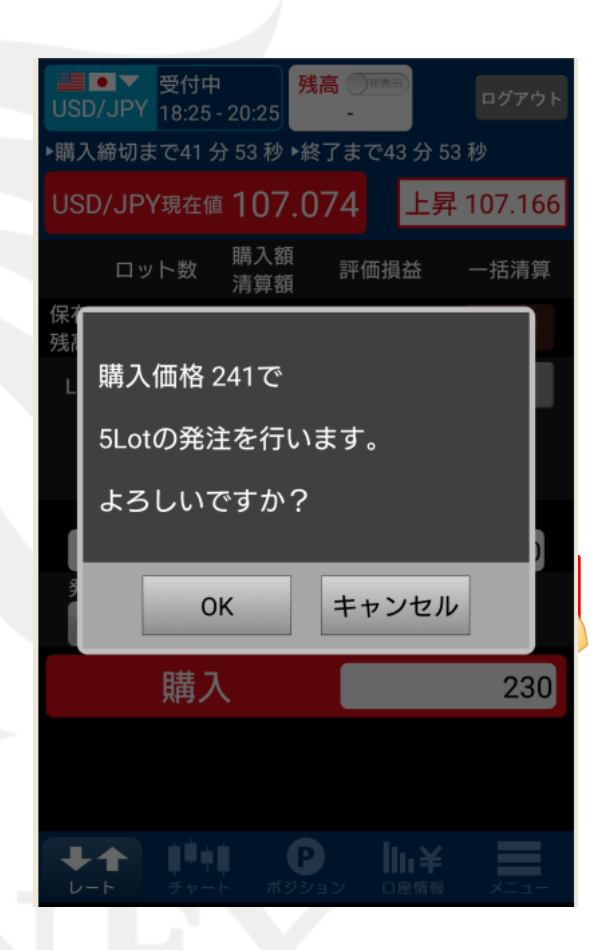

⑥購入内容に間違いがなければ『OK』をタップします。 ※発注確認の省略設定をオンにされている場合は、 この画面は表示されません。

# レート / 購入方法⑧

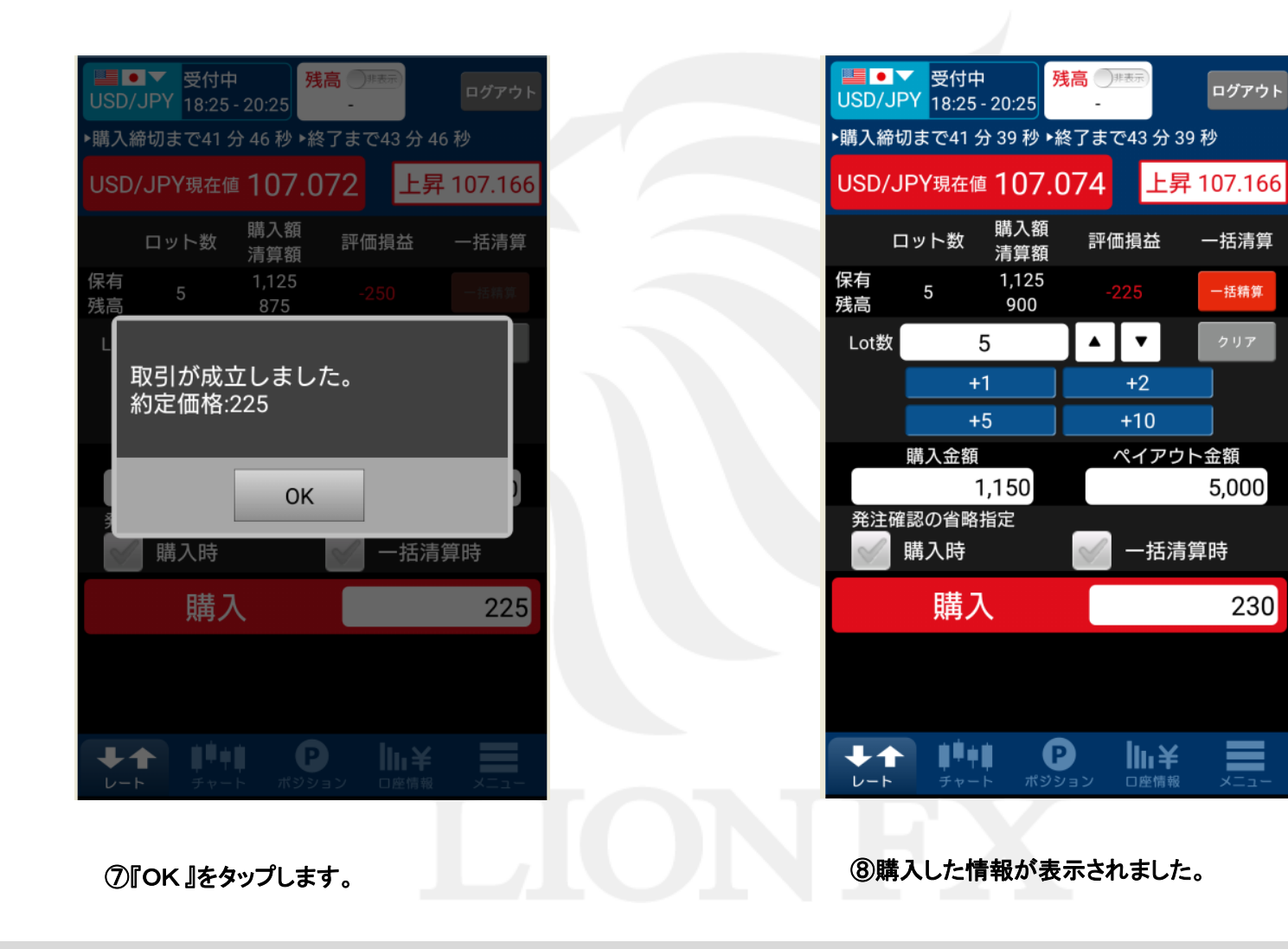

# レート / プレミアムチャートの表示①

### 購入画面から購入価格の推移を確認できる【プレミアムチャート】を表示することができます。

| USD/JPY 18                      | ·付中<br>3:25 - 20:25                           | 非表示                |  |  |
|---------------------------------|-----------------------------------------------|--------------------|--|--|
| ▶購入締切まで41 分 16 秒 ▶終了まで43 分 16 秒 |                                               |                    |  |  |
| USD/JPY現在値 107.077              |                                               |                    |  |  |
| 行使価格                            | 上昇 購入価格<br>( <mark>清算価格</mark> )              | 下降<br>「降<br>(清算価格) |  |  |
| 107. <b>466</b>                 | 51<br>(1)                                     | 1000<br>(999)      |  |  |
| 107. <b>316</b>                 | 58<br>(8)                                     | 1000<br>(992)      |  |  |
| 107. <b>166</b>                 | 237<br>(187)                                  | 863<br>(813)       |  |  |
| 107. <b>016</b>                 | 779<br>(729)                                  | 321<br>(271)       |  |  |
| 106.866                         | 1000<br>(983)                                 | 67<br>(17)         |  |  |
| 106. <b>716</b>                 | 1000<br>(999)                                 | 51<br>(1)          |  |  |
| 106.566                         | 1000<br>(999)                                 | 51<br>(1)          |  |  |
|                                 |                                               |                    |  |  |
| <b>↓</b> ↑                      | <b>↓</b> ↓↓ <b>₽</b><br><sup>チャート</sup> ポジション |                    |  |  |
|                                 |                                               |                    |  |  |

①推移を見たい銘柄の上で長押しします。

| USD/JPY 18                      | 付中<br>3:25 - 20:25                         | (表示) ログアウト        |  |  |
|---------------------------------|--------------------------------------------|-------------------|--|--|
| ▶購入締切まで41 分 10 秒 ▶終了まで43 分 10 秒 |                                            |                   |  |  |
| USD/JPY現                        | 在值 107.077                                 |                   |  |  |
| 行使価格                            | 上昇 購入価格<br>(清算価格)                          | 下降 購入価格<br>(清算価格) |  |  |
| 107.466                         | 51<br>(1)                                  | 1000<br>(999)     |  |  |
| 107.316                         | 58<br>(8)                                  | 1000<br>(992)     |  |  |
| 107.166                         | 購入                                         | <b>864</b> (814)  |  |  |
| 107.016                         | プレミアムチャー<br>(729)                          | 321<br>(271)      |  |  |
| 106. <b>866</b>                 | 1000<br>(983)                              | 67<br>(17)        |  |  |
| 106.716                         | 1000<br>(999)                              | 51<br>(1)         |  |  |
| 106.566                         | 1000<br>(999)                              | 51<br>(1)         |  |  |
|                                 |                                            |                   |  |  |
| <b>↓</b> ↑                      | <b>                                   </b> |                   |  |  |

②『プレミアムチャート』をタップします。

# レート / プレミアムチャートの表示②

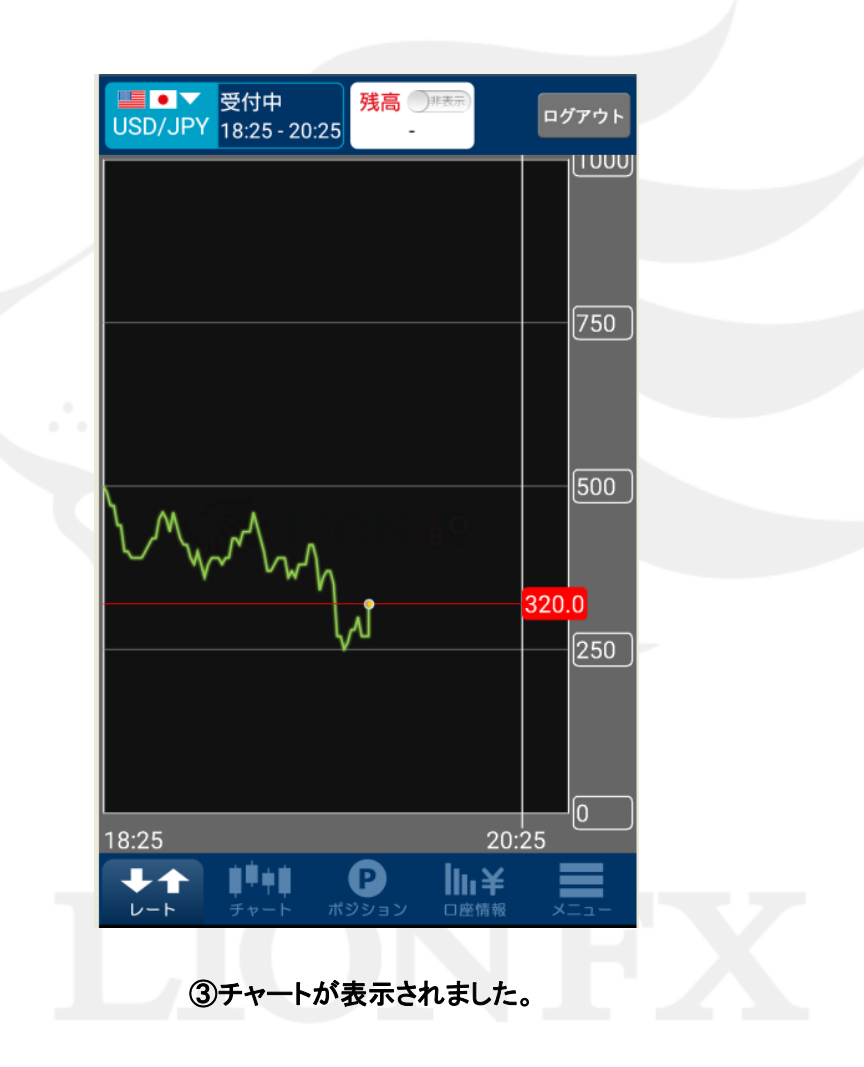